## EXCEL アドイン潜在クラス分析 Ver.1.0 による分析一例

EXCEL アドイン潜在クラス分析 Ver.1.0 は、EXCEL アンケート太閤シリーズや他の EXCEL 統計解析シリーズとはダ イアログボックスなどの体裁が異なったソフトです。

以下に分析までの一例を示します。

Statistical Innovations 社開発の「Latent GOLD®」を踏襲しているので、「Latent GOLD®」を使ったことがある方なら 同じような感覚でお使いいただけますし、使ったことがない方でも慣れればすぐに操作のコツがつかめるはずで す。

### 【手順1】

### データが入力された Excel のファイルを用意する。

|     | A     | В      | С  | D  | Е   | F   | G     | Н  | Ι   | J |
|-----|-------|--------|----|----|-----|-----|-------|----|-----|---|
| 1   | アルコール | ソフトドリン | 菓子 | 食品 | 乳飲料 | 乳製品 | 弁当・バン | 性別 | 時間帯 |   |
| 2   | 0     | 0      | 0  | 0  | 0   | 0   | 0     | 1  | 1   |   |
| 3   | 0     | 0      | 0  | 0  | 0   | 0   | 1     | 2  | 1   |   |
| 4   | 1     | 0      | 0  | 0  | 0   | 0   | 0     | 1  | 1   |   |
| 5   | 0     | 0      | 0  | 0  | 0   | 0   | 0     | 1  | 1   |   |
| 6   | 0     | 0      | 0  | 0  | 0   | 0   | 1     | 2  | 2   |   |
| - 7 | 0     | 0      | 1  | 0  | 0   | 0   | 0     | 2  | 2   |   |
| 8   | 0     | 0      | 0  | 0  | 0   | 0   | 0     | 2  | 2   |   |
| 9   | 0     | 0      | 0  | 0  | 0   | 0   | 0     | 2  | 2   |   |
| 10  | 1     | 0      | 1  | 1  | 0   | 0   | 0     | 1  | 2   |   |
| 11  | 0     | 0      | 0  | 0  | 0   | 0   | 1     | 2  | 3   |   |
| 12  | 0     | 0      | 0  | 0  | 0   | 0   | 0     | 1  | 3   |   |
| 13  | 0     | 0      | 1  | 1  | 0   | 0   | 0     | 2  | 3   |   |
| 14  | 0     | 0      | 0  | 0  | 0   | 0   | 0     | 2  | 3   |   |
| 15  | 0     | 0      | 0  | 0  | 0   | 0   | 0     | 1  | 3   |   |
| 10  | 4     |        |    | 4  |     | ~   | ~     | -  |     |   |

#### 【手順 2】

## ソフトを起動する。するとタブメニューに「EXCEL 潜在クラス分析 v1」メニューが表示されます。

| ファイ | JL  | ホーム    | 挿入     | デ   | -9 | 表示             | EX | CEL潜在力 | 57 | 分析V1 |   |
|-----|-----|--------|--------|-----|----|----------------|----|--------|----|------|---|
| 分析  |     | 7=:    | 1アル/終了 | -   |    |                |    |        |    |      |   |
| フォル | 好設定 |        |        |     |    |                |    |        |    |      |   |
|     |     |        |        |     |    |                |    |        |    |      |   |
| 潜在  | クラス | 7      | ユアル/終了 |     |    |                |    |        |    |      |   |
|     | M22 |        |        |     | j  | f <sub>x</sub> |    |        |    |      |   |
|     | A   |        | В      |     | С  | D              |    | E      |    | F    |   |
| 1   | アルコ | ール     | ソフトドリ  | ン菓子 | F  | 食品             |    | 乳飲料    |    | 乳製品  |   |
| 2   |     | 0      |        | 0   | 0  |                | 0  |        | 0  |      | C |
| 3   |     | 0      |        | 0   | 0  |                | 0  |        | 0  |      | C |
| 4   |     | 1      |        | 0   | 0  |                | 0  |        | 0  |      | C |
| 5   |     | $\cap$ |        | n   | 0  |                | Ω  |        | Ω  |      | ſ |

### 【手順 3】

「EXCEL 潜在クラス分析 v1」タブをクリックします。潜在クラス分析のメニューが表紙されます。 「潜在クラス」グループより「分析」を選択する。

| 771     | าเ  | ホーム | 挿入       | データ | 表示             | EX( | CEL潜在クラス | 分析V1 |   |
|---------|-----|-----|----------|-----|----------------|-----|----------|------|---|
| 分析 マニュフ |     |     | ュアル/終了 🔹 |     |                |     |          |      |   |
| フォル     | 夕設定 |     |          |     |                |     |          |      |   |
|         |     |     |          |     |                |     |          |      |   |
| 潜在      | シラス | 77  | ニュアル/終了  |     |                |     |          |      |   |
|         | N   | 122 | -        | . ( | f <sub>x</sub> |     |          |      |   |
|         | A   |     | В        | С   | D              |     | Е        | F    |   |
| 1       | アルコ | เ–ル | ソフトドリン   | 菓子  | 食品             |     | 乳飲料      | 乳製品  |   |
| 2       |     | 0   | 0        | 0   |                | 0   | 0        |      | С |
| 3       |     | 0   | 0        | 0   |                | 0   | 0        |      | С |
| 4       |     | 1   | 0        | 0   |                | 0   | 0        |      | С |
| 5       |     | 0   | Ο        | 0   |                | 0   | 0        |      | C |

## 【手順 4】

### 「EXCEL アドイン潜在クラス分析」分析指定ダイアログが表示されます。 ここで【手順1】で読み込んだ分析データを範囲指定します。

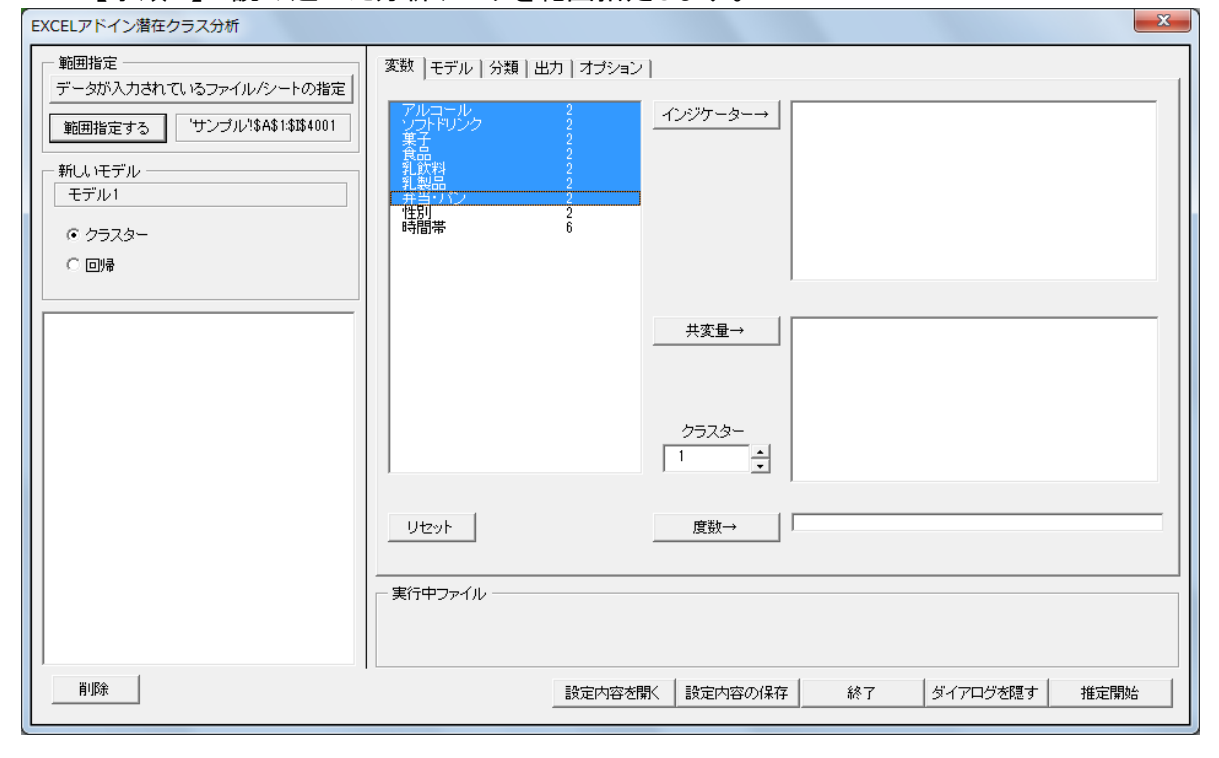

## 【手順 5】 ダイアログボックスでデータ属性などの設定を行い、「推定開始」ボタンを押す。

| EXCELアドイン潜在クラス分析               |                                                               |
|--------------------------------|---------------------------------------------------------------|
| - 範囲指定                         | 変数  モデル   分類   出力   オブション                                     |
| 範囲指定する 'サンプル'!\$A\$1:\$I\$4001 | 世別  2<br>時間帯 6<br>←インジケーター アルコール 名義 2<br>リフトドリンク 名義 2<br>名義 2 |
| - 新しいモデル                       |                                                               |
| ・ クラスター                        | サヨハン 治務 2                                                     |
| C 0)7                          |                                                               |
|                                | 共変量→                                                          |
|                                |                                                               |
|                                | クラスター<br>2-4 -                                                |
|                                | リセット 度数→                                                      |
|                                |                                                               |
|                                |                                                               |
| 肖耶余                            | 設定内容を開く 設定内容の保存 終了 ダイアログを隠す 推定開始                              |

## 【手順 6】

# 分析結果がエクセルの新規 book ファイルに出力されます。

| ファイル           | ホーム   | 挿入                                 | データ                 | 表示                     | EXCEL潜                   | 在クラス分析V1  |          |    |
|----------------|-------|------------------------------------|---------------------|------------------------|--------------------------|-----------|----------|----|
| 分析             |       | 1アル/終了 -                           |                     |                        | _                        |           |          |    |
| フォルダ設          | 定     |                                    |                     |                        |                          |           |          |    |
|                |       |                                    |                     |                        |                          |           |          |    |
|                |       |                                    |                     |                        |                          |           |          |    |
| 潜在クラ           |       | ユアル/終了                             |                     |                        |                          |           |          |    |
|                | L25   | •                                  | 0                   | $f_{x}$                |                          |           |          |    |
|                | A     |                                    | В                   |                        | С                        | D         | E        |    |
| 1 <del>E</del> | デル1-  | <u> </u>                           | 2.2666              |                        |                          |           |          |    |
| 2              |       | 2-クラスタ                             | ターモデ                | ル                      |                          |           |          |    |
| 3              |       |                                    |                     |                        |                          |           |          |    |
| 4              |       | 事象の数                               |                     |                        | 4000                     |           |          |    |
| 5              |       | バラメータ                              | の数                  |                        | 15                       |           |          |    |
| 6              |       | 乱数初期                               | 値                   |                        | 73464                    |           |          |    |
| 7              |       | 初期値                                |                     |                        | 73464                    |           |          |    |
| 8              |       |                                    |                     |                        |                          |           |          |    |
| 9              |       | カイニ乗組                              | 統計量                 |                        |                          |           |          |    |
| 10             |       | 自由度                                |                     |                        | 112                      | p値        |          |    |
| 11             |       | L²                                 |                     |                        | 152.2666                 | 0.0069    |          |    |
| 12             |       | X²                                 |                     |                        | 174.5866                 | 0.00014   |          |    |
| 13             |       | Cressie-                           | Read変               | 換                      | 155.4172                 | 0.0042    |          |    |
| 14             |       | BIC (bas                           | ed on l             | _2)                    | -776.667                 |           |          |    |
| 15             |       | AIC (bas                           | ed on L             | _ <sup>2</sup> )       | -71.7334                 |           |          |    |
| 16             |       | AIC3 (ba                           | sed on              | <u>L²)</u>             | -183.733                 |           |          |    |
| 17             |       | CAIC (ba                           | sed on              | <u>L</u> ²)            | -888.667                 |           |          |    |
| 18             |       | 非類似度                               | 指標                  |                        | 0.0354                   |           |          |    |
| 19             |       |                                    |                     |                        |                          |           |          |    |
| 20             |       | 刃数无度                               | <u>統計里</u>          |                        |                          |           |          |    |
| 21             |       | <u> 对数无度</u>                       |                     |                        | -9850.36                 |           |          |    |
| 22             |       | log争前確                             | <u> </u>            |                        | -3.5193                  |           |          |    |
| 23             |       | log争後確                             | <u>€</u> 率          |                        | -9853.87                 |           |          |    |
| 24             |       | BIC (bas                           | ed on l             |                        | 19825.12                 |           |          |    |
| 25             | ▶ モデル | I <b>AIC (bas</b><br>4 − 1 2 = 15: | ed on L<br>2.2666 / | <u>ー</u> ノ  <br>モデルク - | 19730.71<br>-12 = 122.36 | 579 /モデル3 | -12=1080 | 14 |